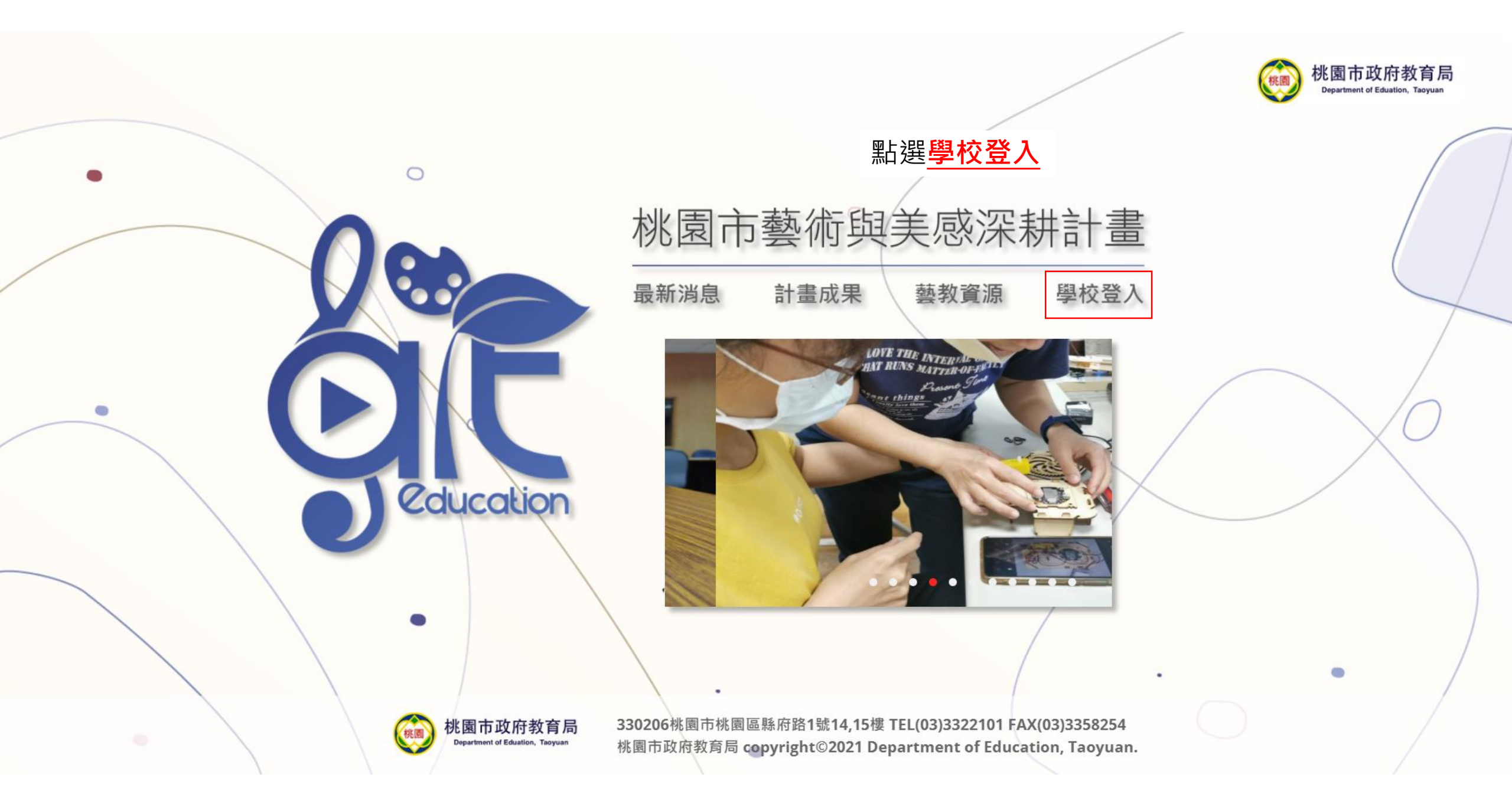

#### 最新消息 計畫成果 藝教資源 學校登入

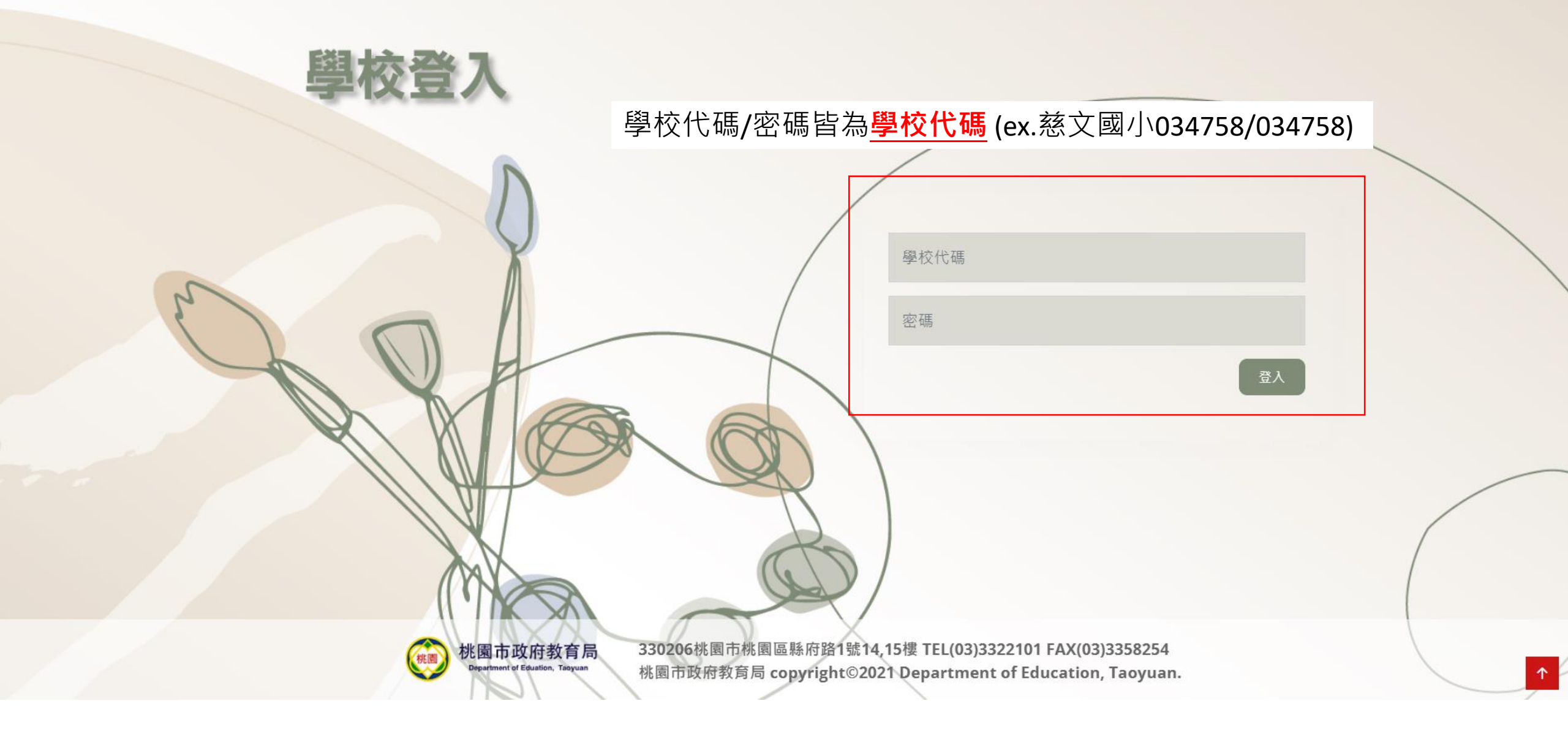

### 登入後即會出現<mark>申請核可的子計畫</mark>→請先完成<mark>聯絡人基本資料(含各子計畫)</mark>的填寫

| 2.幼兒園美國教育扎根計畫-教<br>師增能研習          | 由請其太資料(請失損容計書聯絡人資料)                            |      |
|-----------------------------------|------------------------------------------------|------|
| 3.跨領域美感教育卓越領航計畫<br>(每校12萬)        |                                                |      |
| 4.美感與設計創新計畫-種子教<br>師美威精進課程(每校4萬)  | 申請單位:慈文國小 計畫聯絡人:                               | Btr+ |
| 5.美感與設計創新計畫-種子教<br>師創意課程、基本設計(每校8 |                                                | ◆ 储仔 |
|                                   | 申請子計畫1:藝術深耕教學計畫(各校申辦)                          |      |
| 6.美感與設計創新計畫-社群學<br>校              | 子計畫聯絡人:                                        | ✓ 儲存 |
| 7.藝起來尋美-課程體驗(藝拍即<br>合)            | 由誌之計書2・載却本書業 提錠鹽除(を応由辦)                        |      |
| 8.藝起來尋美-場館體驗(各校申<br>辦)            | 中崩丁訂重6. 委起來母美-場問題皺(各权中加)<br>子計畫聯絡人: 電話: Email: | ✓儲存  |
| 9.科技美學教師精進與實踐計畫<br>(各校申辦)         |                                                |      |
| •                                 | 申請子計畫9:科技美學教師精進與實踐計畫(各校申辦)                     |      |
|                                   | 子計畫聯絡人:                                        | ✓ 儲存 |
|                                   |                                                |      |
|                                   |                                                |      |

每頃<u>子計畫聯絡人</u>填寫完後需分別按卜<mark>儲存</mark>

#### 選擇**申請核可的子計畫→**填報一、申請基本資料→上傳修正後核章申請書

| <b>警</b> 慈文國小                           | <b>餐</b> [] 藝術與美感深耕計畫                                         | [慈文國小] 💄 |
|-----------------------------------------|---------------------------------------------------------------|----------|
| 一)整體推動小組計畫<br>推動小組會議及審查作業               | 慈文國小藝術深耕教學計畫(各校申辦)                                            |          |
| 說明會                                     |                                                               |          |
| 線上成果展                                   | 一、申請基本資料                                                      |          |
| 二)學校藝術深耕教學計畫<br>1.藝術深耕教學計畫(各校申辦)        | 子計畫聯絡人:宋曉婷     電話:03213456      Email:amy990748@ms.tyc.edu.tw |          |
| 三)美威教育計畫<br>2.幼兒園美威教育扎根計畫-教<br>師增能研習    | 目標 藝術家/團體                                                     |          |
| 3.跨領域美國教育卓越領航計畫<br>(每校12萬)              |                                                               |          |
| 4.美感與設計創新計畫-種子教<br>師美感精進課程(每校4萬)        |                                                               |          |
| 5.美威與設計創新計畫-種子教<br>師創意課程、基本設計(每校8<br>萬) |                                                               |          |
| 6.美感與設計創新計畫-社群學<br>校                    |                                                               |          |
| 7.藝起來尋美-課程體驗(藝拍即<br>合)                  | 執行前預期成果(文字說明)                                                 |          |
| 8.藝起來尋美-場館體驗(各校申                        |                                                               |          |

## 填報<u>一、申請基本資料</u>→上傳<u>修正後核章申請書</u>

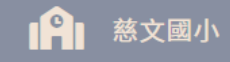

(一)整體推動小組計畫 推動小組會議及審查作業

說明會

線上成果展

(二)學校藝術深耕教學計畫 1.藝術深耕教學計畫(各校申辦) (三)美感教育計畫 2.幼兒園美感教育扎根計畫-教 師增能研習 3.跨領域美感教育卓越領航計畫 (每校12萬) 4.美感與設計創新計畫-種子教 師美感精進課程(每校4萬) 5.美感與設計創新計畫-種子教

藝術與美感深耕計畫

師創意課程、基本設計(每校8

6.美感與設計創新計畫-社群學

7.藝起來尋美-課程體驗(藝拍即

8.藝起來尋美-場館體驗(各校申

| 一、申請提                                                                                       | 基本資料                                    | 二、期中進度報告          | 三、核結成果報告       |
|---------------------------------------------------------------------------------------------|-----------------------------------------|-------------------|----------------|
| 、申請基本資料                                                                                     |                                         |                   |                |
| 子計畫聯絡人:宋曉婷                                                                                  | 電話:03213456                             | Email: amy990748@ | @ms.tyc.edu.tw |
| 目標                                                                                          |                                         | 藝術家/團體            |                |
| Ŋ容<br>※ ि 谙 ि ₪   ← →   ♥-   ☞ ☞<br>B I <del>S</del>   I <sub>x</sub>   這 :=   ∉ ∉   ୨୨   ३ | ○ ■ □ □ □ □ □ □ □ □ □ □ □ □ □ □ □ □ □ □ |                   |                |
|                                                                                             |                                         |                   |                |
|                                                                                             |                                         |                   | 4              |
| 執行前預期成里(文字設明)                                                                               |                                         |                   | 4              |

[慈文國小] 💄

# 期中完成<u>二、期中進度報告</u>

| <b>修</b> 慈文國小                            | 豪麗 藝術與美感深耕計畫                                                | [慈文國小] 🚢 |
|------------------------------------------|-------------------------------------------------------------|----------|
| 一)整體推動小組計畫<br>推動小組會議及審查作業                | ────────────────────────────────────                        |          |
| 線上成果展                                    | 二、期中進度報告                                                    |          |
| 二)學校藝術深耕教學計畫<br>1. <b>藝術深耕教學計畫(各校申辦)</b> | 子計畫聯絡人:宋曉婷    電話:03213456     Email:amy990748@ms.tyc.edu.tw |          |
| 三)美威教育計畫<br>2.幼兒園美威教育扎根計畫-教<br>師增能研習     | 核定經費 執行率 執行經費                                               |          |
| 3.跨領域美國教育卓越領航計畫<br>(每校12萬)               | 落後請敘明原因及精進策略(70%以下)                                         |          |
| 4.美感與設計創新計畫-種子教<br>師美感精進課程(每校4萬)         |                                                             |          |
| 5.美感與設計創新計畫-種子教<br>師創意課程、基本設計(每校8<br>萬)  |                                                             |          |
| 6.美威與設計創新計畫-社群學<br>校                     |                                                             |          |
| 7.藝起來尋美-課程體驗(藝拍即<br>合)                   |                                                             |          |

## 期末完成<u>二、核結成果報告</u>

| <b>警</b> 慈文國小                           | <b>餐</b> 花藝術與美感深耕計畫                                              | [慈文國小] 💄 |
|-----------------------------------------|------------------------------------------------------------------|----------|
| )整體推動小組計畫<br>推動小組會議及審查作業                | 慈文國小藝術深耕教學計畫(各校申辦)                                               |          |
|                                         | 一、申請基本資料      二、期中進度報告                                           |          |
| 線上成果展                                   | 三、核結成果報告                                                         |          |
| 二)學校藝術深耕教學計畫<br><b>1.藝術深耕教學計畫(各校申辦)</b> | 子計畫聯絡人:宋曉婷      電話:03213456        Email:amy990748@ms.tyc.edu.tw |          |
| 三)美感教育計畫<br>2.幼兒園美感教育扎根計畫-教<br>師增能研習    | 核定經費     執行率     核結經費     參與人數(次)                                |          |
| 3.跨領域美感教育卓越領航計畫<br>(每校12萬)              | 執行後具體成果(文字說明)                                                    |          |
| 4.美感與設計創新計畫-種子教<br>師美感精進課程(每校4萬)        | 活動實施辦理情形及成果                                                      |          |
| 5.美威與設計創新計畫-種子教<br>師創意課程、基本設計(每校8<br>萬) | 1. 我処活動辦理過程 2. 請從麥與省之觀點抽処,如學習到呆呆知識或技能或態度<br>計畫省思                 |          |
| 6.美感與設計創新計畫-社群學<br>校                    | 增能研討與反思                                                          |          |
| 7.藝起來尋美-課程體驗(藝拍即<br>合)                  | 成果活動照片上傳(請以說明文字做為照片檔名上傳)<br>選擇檔案 未選擇任何檔案                         |          |